### SIO Rhythm Portal "How-to" Language:

#### "How do I login to the SIO Membership Portal"?

1. Select "login" in the upper right corner of the SIO website.

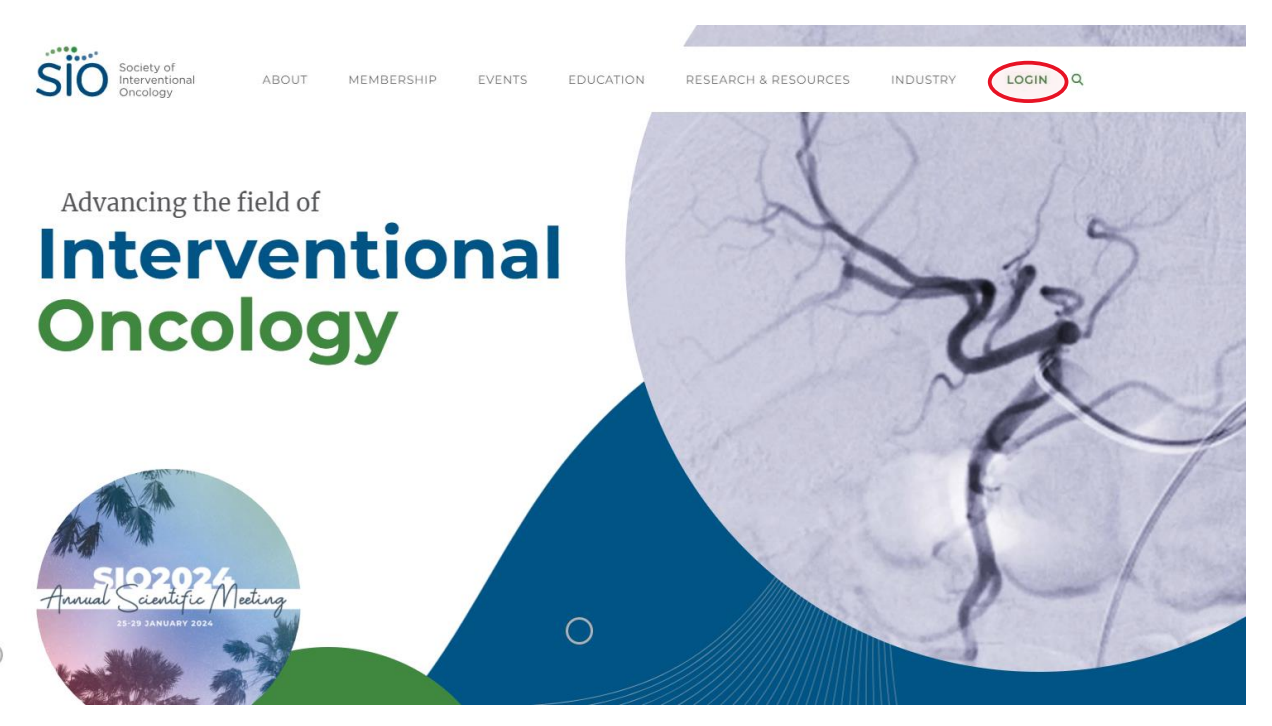

2. Input your username and password into the respective fields and select "Log In". If you cannot remember your password, select the "Don't remember your password?" link below the password field.

|          | SIO Portal            |
|----------|-----------------------|
| Log In   | Set Up an Accoun      |
| jdoe     | @institution.org      |
| <b></b>  |                       |
| Don't re | member your password? |
|          | LOG IN >              |

3. Upon logging in to the new website for the first time, you will be prompted to update your account information including your name, contact information, and institution/organization.

#### "How do I see my SIO membership information"?

1. After logging in to your SIO Central Account, you will be redirected to the SIO member portal where you can view your SIO Membership, financial transactions, event registrations and access the SIO Learning Center. You will see your membership type and status as indicated below.

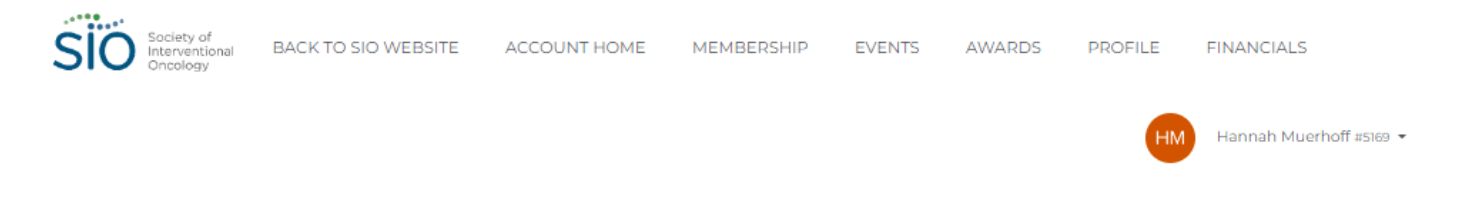

### Welcome to the SIO Online Portal

| Hai<br>sio/o                             | <b>Jannah Muerhoff</b>                        | Membership              |
|------------------------------------------|-----------------------------------------------|-------------------------|
| 330 N.1<br>Suite 2<br>Chicag<br>(312) 67 | Wabash Avenue<br>200<br>o, IL 60611<br>3-5369 | 윰 Chapters and Sections |
| Membership Type:                         | Membership Status:                            |                         |
| Staff<br>Staff Membership                | Active                                        | Event Registration      |
| Joined:                                  | Expiration:                                   |                         |
| 7/6/22 (a year ago)                      | -                                             |                         |
| Your International Society               | :                                             |                         |
| Asia-Oceanic Chapter                     |                                               | Financial               |
|                                          |                                               |                         |
|                                          |                                               | Learning Center         |

#### "How do I renew my membership?"

1. Sign into your SIO portal.

2. Select "Membership" then select "Join/Renew."

| Welcome                                                  | to the SIO On                                                                                                    | MEMBERSHIP OVERVIEW<br>N/RENEW<br>MBERSHIP DIRECTORY<br>APTERS AND SECTIONS CENTER<br>N CHAPTER<br>N SECTION |
|----------------------------------------------------------|----------------------------------------------------------------------------------------------------|----------------------------------------------------------------------------------------------------|
| H<br>sic<br>hr<br>3Sui<br>ch<br>(31)                     | John Muerhoff<br>D/ Operations Manager<br>nuerhoff(@sio-central.org<br>D N. Wabash Avenue<br>lice 2000<br>iicago, IL 60611<br>2) 673-5369 | Membership Chapters and Sections                                                                             |
| Membership Type:                                         | Membership Status:                                                                                                    |                                                                                                    |
| Staff<br>Staff Membership                                | Active                                                                                                    | Event Registration                                                                                           |
|                                                          |                                                                                                    | -                                                                                                    |
| Joined:                                                  | Expiration:                                                                                                    |                                                                                                    |
| <b>Joined:</b><br>7/6/22 (a year ago)                    | Expiration:                                                                                                    |                                                                                                    |
| Joined:<br>7/6/22 (a year ago)<br>Your International Soc | Expiration:<br>-                                                                                                    |                                                                                                    |

3. Complete the renewal application form and submit payment information to complete your renewal. You will receive a confirmation email upon successful completion of the renewal process.

"How do I set up auto-renewal for my current membership?"

- 1. Sign into your SIO Portal.
- 2. Select "Membership" on the right-hand side.

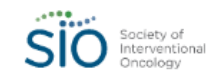

BACK TO SIO WEBSITE ACCOUNT HOME MEMBERSHIP EVENTS AWARDS PROFILE

FINANCIALS

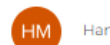

Hannah Muerhoff #5169 👻

## Welcome to the SIO Online Portal

| Ha<br>sio/c                                                               | Hannah Muerhoff    | Membership              |
|---------------------------------------------------------------------------|--------------------|-------------------------|
| 330 N. Wabash Avenue<br>Suite 2000<br>Chicago, IL 60611<br>(312) 673-5369 |                    | 器 Chapters and Sections |
| Membership Type:                                                          | Membership Status: |                         |
| Staff<br>Staff Membership                                                 | Active             | Event Registration      |
| Joined:                                                                   | Expiration:        |                         |
| 7/6/22 (a year ago)                                                       | -                  |                         |
| Your International Societ                                                 | y:                 |                         |
| Asia-Oceanic Chapte                                                       | <u>r</u>           | Financial               |

3. Under the "What Would You Like to Do" prompt on the right-hand side, select 'Set up Auto Renewal.'

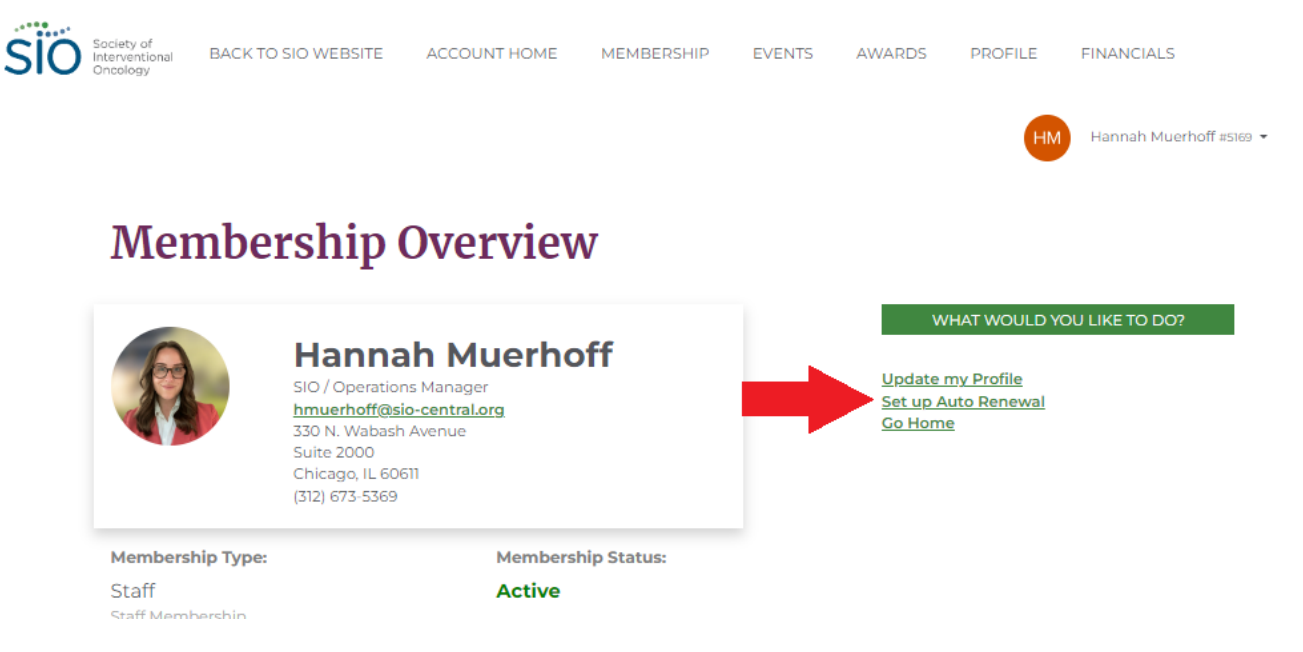

- 4. Add either a Credit/Debit Card or Checking Account Information.
- 5. Save Changes.

#### "How do I join the Asia-Oceanic Chapter?"

As part of SIO's efforts to advance interventional oncology as the fourth pillar of cancer therapy worldwide, the society established its first regional chapter: the Asia-Oceanic Chapter. Chapter membership is open to all SIO members who reside in the Asia-Oceanic region. Follow the instructions below to join.

- 1. Sign into your SIO Portal.
- 2. Select "Chapters and Sections":

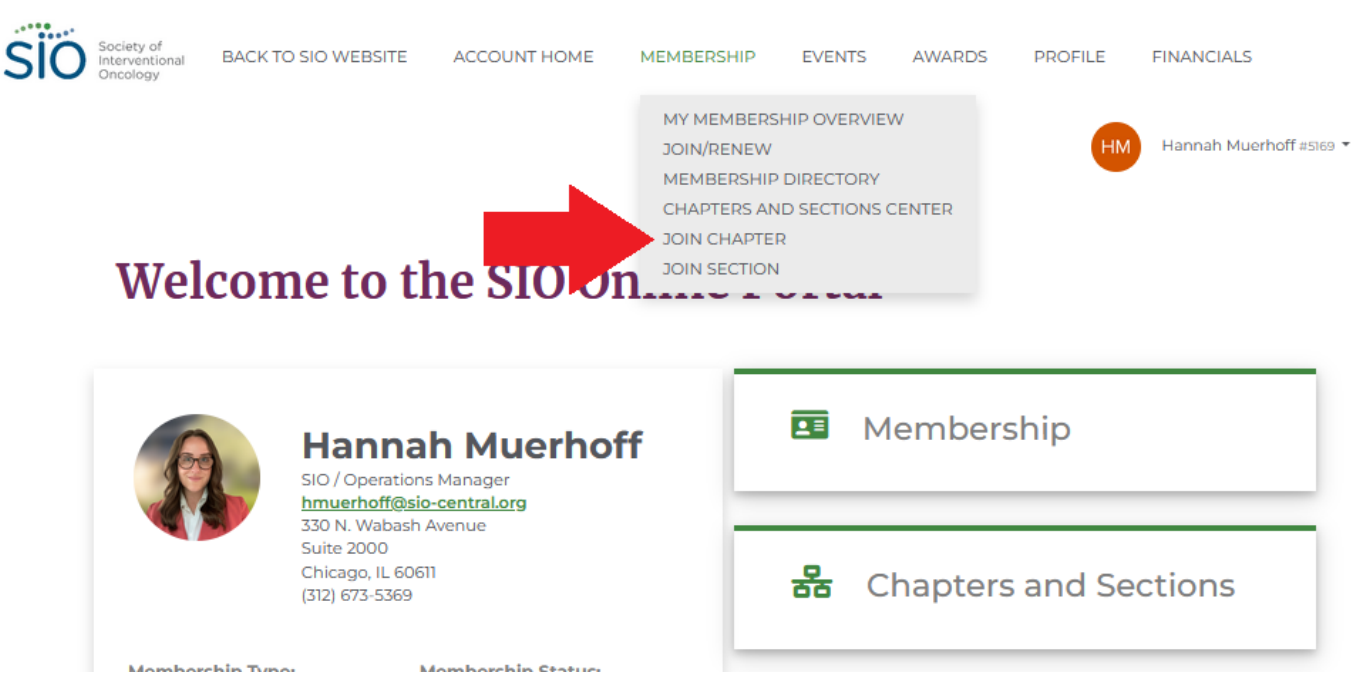

3. Click the "Select" button that corresponds to "Join a Chapter", then click "Next":

## **Complete the Process to Join**

| What would you like to do? |        |
|----------------------------|--------|
| Emeritus Member            | SELECT |
| Join a Chapter             | SELECT |
| Join/Renew SIO Membership  | SELECT |

4. Select the Asia-Oceanic Chapter from the drop-down menu, then click "Next":

| Complete the Process to Join   |                    |                   |          |  |  |  |
|--------------------------------|--------------------|-------------------|----------|--|--|--|
| 1<br>SELECT CHAPTER            | 2<br>ORDER DETAILS | 3<br>REVIEW ORDER | COMPLETE |  |  |  |
| Select Your International S    | Society            |                   |          |  |  |  |
| Select a international society |                    |                   | *        |  |  |  |
| Asia-Oceanic Chapter           |                    |                   | INLAT    |  |  |  |

5. As there is no fee associated with Asia-Oceanic Chapter membership, select "Next" to proceed to the next page:

# Complete the Process to Join

| 1<br>SELECT CHAPTER         | 2<br>ORDER DETAILS | 3<br>REVIEW ORDER | 4<br>COMPLETE |
|-----------------------------|--------------------|-------------------|---------------|
| No payment is due at this t | ime.               |                   |               |
| BACK                        |                    |                   | NEXT          |

Section Form

Chapter Form

6. Select "Process Order" button to complete your Chapter sign up:

| Complete the Process to Join                        |                                  |                               |                                 |                      |  |
|-----------------------------------------------------|----------------------------------|-------------------------------|---------------------------------|----------------------|--|
| 1<br>SELECT CHAPTER                                 | 2<br>ORDER DETAILS               | 3<br>REVIEW                   | ORDER                           | COMPLETE             |  |
| Heads up! Your order is not yet comp<br>your order. | olete! Review the information be | low and click the <b>Proc</b> | ess button at the bottom of the | e screen to complete |  |
| tem                                                 |                                  | Quantity                      | Unit Price                      | Total                |  |
| Chapter                                             |                                  | 1                             | \$0.00                          | \$0.00               |  |
|                                                     |                                  |                               | Subtotal:                       | \$0.00               |  |
|                                                     |                                  |                               | Shipping:<br>Taxes:             | \$0.00               |  |
|                                                     |                                  |                               | Less Discounts                  | -\$0.00              |  |
|                                                     |                                  |                               | Total:                          | \$0.00               |  |
| Payment Method:                                     |                                  |                               | Payment Ar                      | mount:               |  |
| No payment is require                               | d.                               |                               | \$0.00                          |                      |  |

Chapter Form

7. Upon completing your enrollment, you will see the Chapter listed on your membership Account Home profile:

## Welcome to the SIO Online Portal

| Hannah Muerhoff<br>SIO / Operations Manager<br>hmuerhoff@sio-central.org |                        | Membership           |
|--------------------------------------------------------------------------|------------------------|----------------------|
| 330 N. Wabash<br>Suite 2000<br>Chicago, IL 606<br>(312) 673-5369         | Avenue<br>11           | Hapters and Sections |
| Membership Type:                                                         | Membership Status:     |                      |
| International Member<br>International Member                             | Active                 | Event Registration   |
| Joined:                                                                  | Expiration:            |                      |
| 8/23/23 (14 hours ago)                                                   | 12/31/23 (in 4 months) |                      |
| Your International Society :<br><u>Asia-Oceanic Chapter</u>              |                        | 5 Financial          |
|                                                                          |                        |                      |
|                                                                          |                        | Learning Center      |

#### "How do I join the Resident and Medical Student Section (RMSS)"?

The Resident and Medical Student Section (RMSS) was designed to provide a forum and increase membership in the medical student and resident populations society. Moreover, this section provides resources for professional development and engagement as well as a leadership pathway within the society. Its goal is to assist residents and fellows in their transition from trainees to young practicing Interventional Radiology (IR) physicians practicing and specializing in IO treatments. Follow the instructions below to join.

1. Sign into your SIO Portal.

#### 2. Select "Membership":

| SIO Society of<br>Interventional<br>Oncology | BACK TO SIO WEBSITE | ACCOUNT HOME | MEMBERSHIP | EVENTS | AWARDS | PROFILE | FINANCIALS              |
|----------------------------------------------|---------------------|--------------|------------|--------|--------|---------|-------------------------|
|                                              |                     |              |            |        |        | НМ      | Hannah Muerhoff =5169 • |

### Welcome to the SIO Online Portal

| Har<br>sio/op<br>hmuerh                     | erations Manager<br>off@sio-central.org   | Membership              |
|---------------------------------------------|-------------------------------------------|-------------------------|
| 330 N.W<br>Suite 20<br>Chicago<br>(312) 673 | /abash Avenue<br>00<br>.IL 60611<br>-5369 | 器 Chapters and Sections |
| Membership Type:                            | Membership Status:                        |                         |
| Staff<br>Staff Membership                   | Active                                    | Event Registration      |
| Joined:                                     | Expiration:                               |                         |
| 7/6/22 (a year ago)                         |                                           |                         |
| Your International Society                  |                                           | -                       |
| Asia-Oceanic Chapter                        |                                           | Financial               |
|                                             |                                           |                         |

3. Select "Join Resident and Medical Student Section":

| Sio Society of<br>Interventional<br>Oncology | BACK TO SIO WEBSITE | ACCOUNT HOME | MEMBERSHIP | EVENTS | AWARDS | PROFILE | FINANCIALS            |  |
|----------------------------------------------|---------------------|--------------|------------|--------|--------|---------|-----------------------|--|
|                                              |                     |              |            |        |        |         | HK Testy Test #108849 |  |

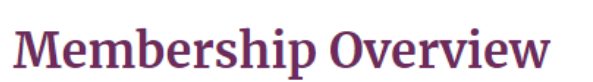

|                                                                                                    | WHAT WOULD YOU LIKE TO DO?                                                                                                    |
|----------------------------------------------------------------------------------------------------|----------------------------------------------------------------------------------------------------|
| Hannah Muerhoff<br>SIO / Operations Manager<br><u>hmuerhoff@sio-central.org</u><br>330 N. Wabash Avenue<br>Suite 2000<br>Chicago, IL 60611<br>(312) 673-5369 | Update my Profile<br>Emeritus Member<br>Join Resident and Medical Student Section<br>Join/Renew SIO Membership<br>Set up Auto Renewal<br>Go Home |

4. Click the "Select" button and proceed to the next page:

### Complete the Process to Join

| 1<br>SELECT CHAPTER          | 2<br>ORDER DETAILS          | 3<br>REVIEW ORDER | 4<br>COMPLETE |
|------------------------------|-----------------------------|-------------------|---------------|
| Section Selection            |                             |                   |               |
| SIO Resident and Medical Stu | udent Section (RMSS)        | STI FOT           |               |
|                              | ICAI Student Section (RMSS) | SELECT            | NEXT          |

Section Form

5. As there is no fee associated with RMSS membership, select "Next" to proceed to the next page:

## **Complete the Process to Join**

| 1<br>SELECT CHAPTER         | 2<br>ORDER DETAILS | 3<br>REVIEW ORDER | COMPLETE |
|-----------------------------|--------------------|-------------------|----------|
| No payment is due at this t | ime.               |                   |          |
| BACK                        |                    |                   | NEXT     |

Section Form

6. Select "Process Order" button to complete your RMSS sign up:

| Complete the l                                       | Process to J                     | oin                         |                                               |                   |
|------------------------------------------------------|----------------------------------|-----------------------------|-----------------------------------------------|-------------------|
| 1<br>SELECT CHAPTER                                  | 2<br>ORDER DETAILS               | 3<br>REVIEW                 | ORDER COMP                                    | LETE              |
| Heads up! Your order is not yet compl<br>your order. | ete! Review the information belo | w and click the <b>Proc</b> | <b>tess</b> button at the bottom of the scree | en to complete    |
| Item                                                 |                                  | Quantity                    | Unit Price                                    | Total             |
| Section                                              |                                  | 1                           | \$0.00                                        | \$0.00            |
|                                                      |                                  |                             | Subtotal:                                     | \$0.00            |
|                                                      |                                  |                             | Shipping:                                     | \$0.00            |
|                                                      |                                  |                             | laxes:                                        | \$0.00            |
|                                                      |                                  |                             | Less Discounts                                | -\$0.00           |
|                                                      |                                  |                             | Less Discounts<br>Total:                      | -\$0.00<br>\$0.00 |
| Payment Method:                                      |                                  |                             | Less Discounts<br>Total:<br>Payment Amount    | -\$0.00<br>\$0.00 |

Section Error

7. Upon completing your enrollment, you will see the section listed on your membership Account Home profile:

### Welcome to the SIO Online Portal

| Hani                                                                                 | nah Muerhoff           | Membership              |
|--------------------------------------------------------------------------------------|------------------------|-------------------------|
| hmuerhoff@sio-central.org                                                            |                        |                         |
| Suite 2000<br>Chicago, II<br>(312) 673-5                                             | . 60611<br>369         | 器 Chapters and Sections |
| Membership Type:                                                                     | Membership Status:     |                         |
| Resident Member<br>Resident Member                                                   | Active                 | Event Registration      |
| Joined:                                                                              | Expiration:            |                         |
| 8/23/23 (13 hours ago)                                                               | 12/31/23 (in 4 months) |                         |
| Your Section :<br><u>SIO Resident and</u><br><u>Medical Student Sectio</u><br>(RMSS) | n                      | 5 Financial             |
|                                                                                      |                        |                         |

#### "How do I access the SIO Learning Center"?

- 1. After logging in to your SIO Central Account, you will be redirected to the SIO member portal where you can view details regarding your SIO Membership, financial transactions, event registrations and access the SIO Learning Center.
- 2. Select the button labeled "SIO Learning Center" to browse current offerings.

| R                         | Jackie Seijo<br>SIO / Business Operations Associate<br>jseijo@sio-contralorg | Membership         |  |  |  |
|---------------------------|------------------------------------------------------------------------------|--------------------|--|--|--|
|                           | Chicago, IL 60611<br>000-000-0000                                            | 器 Chapter          |  |  |  |
| Membership Type:          | Membership Status:                                                           |                    |  |  |  |
| Staff<br>Staff Membership | Active                                                                       | Event Registration |  |  |  |
| Joined:                   | Expiration:                                                                  | <b>B</b> Financial |  |  |  |
| 6/7/22 (a year ago)       |                                                                              | _                  |  |  |  |
|                           |                                                                              |                    |  |  |  |
|                           |                                                                              | Learning Center    |  |  |  |

#### "How do I register for an event"?

1. After logging in to your SIO Central Account, you will be redirected to the SIO member portal. Click on the option for "Events" and select an event for which to register.

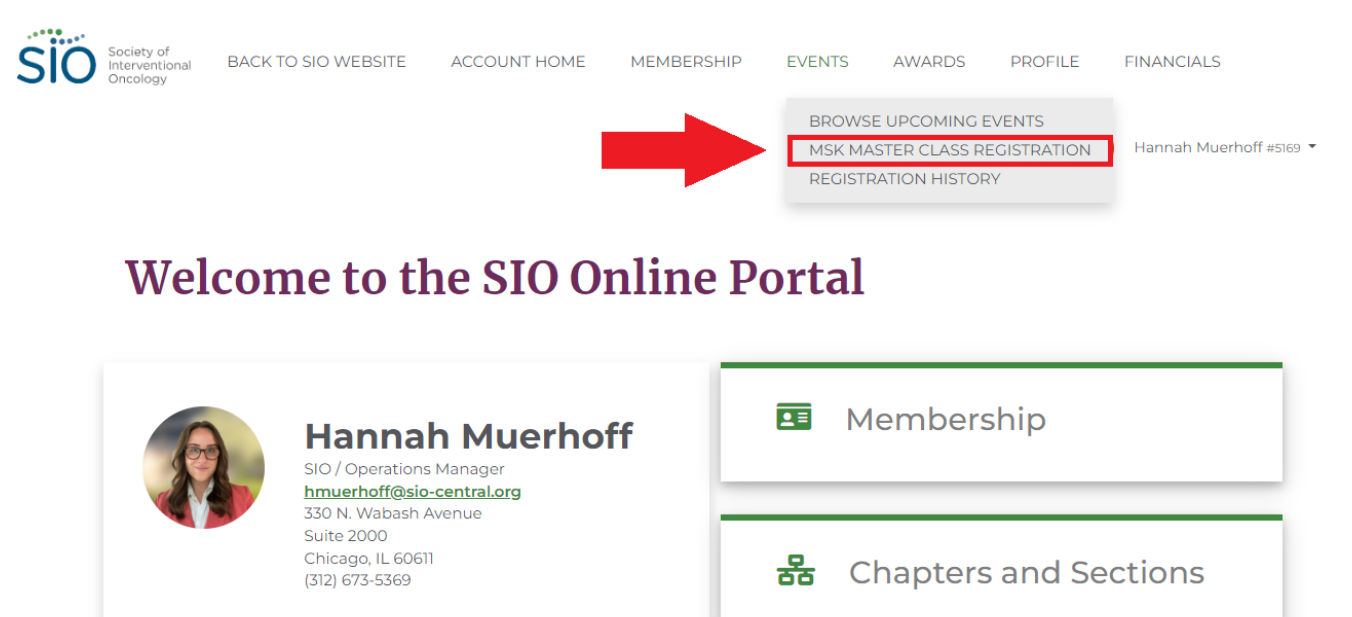

2. From the registration page, select your registration package and follow the prompts to complete the registration form.

### 2023 Regional MSK Master Class Registration

|                                | Home     Rates & Deadlines   Registration |
|--------------------------------|-------------------------------------------|
| Select Your Registration Type: |                                           |
| SIO Member                     | SELECT                                    |
| Industry Sponsor               | SELECT                                    |
| Physician Nominee              | SELECT                                    |
|                                |                                           |

3. Submit payment information to complete your registration. You will receive a confirmation email upon successful completion of the event registration process.

4. Once you have successfully completed the event registration process, you can view your registration details by selecting Events > Registration History as indicated below:

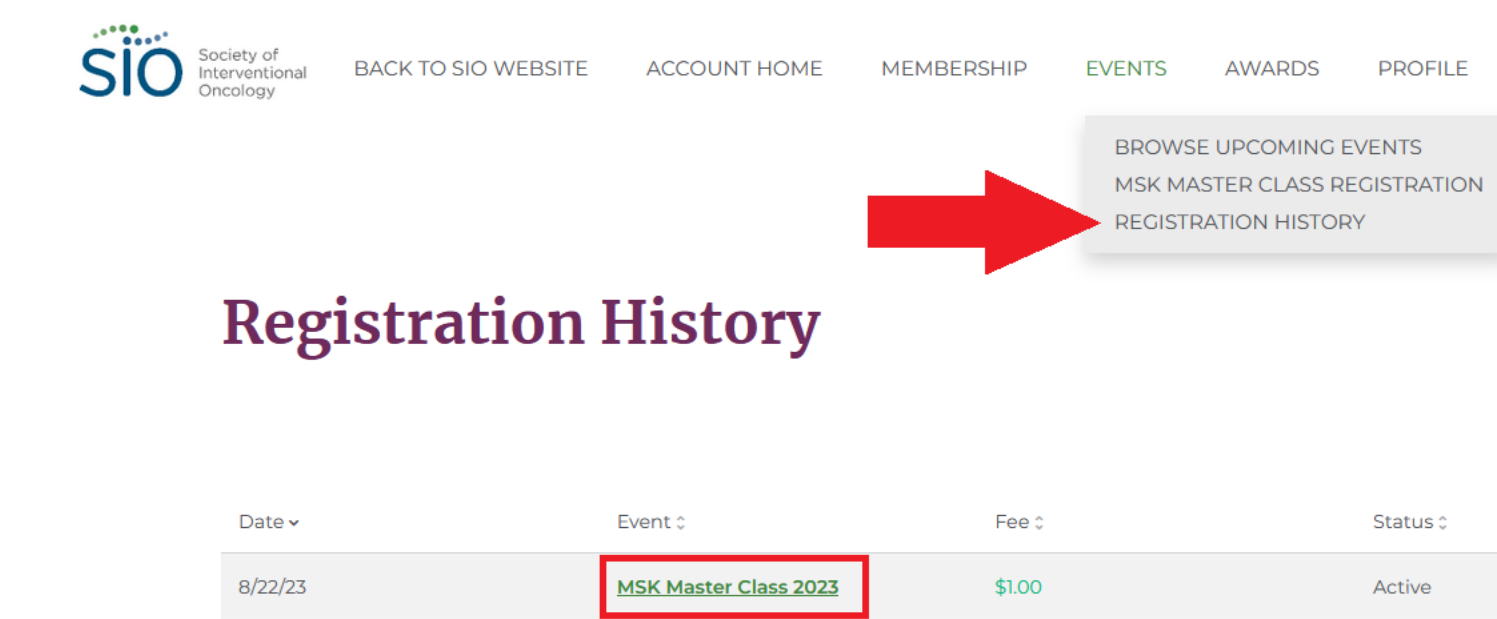

#### "How do I see my Transaction History and download invoices?"

- 1. Sign into your SIO Portal.
- 2. Select "Financial" on the right-hand side.

### Welcome to the SIO Online Portal

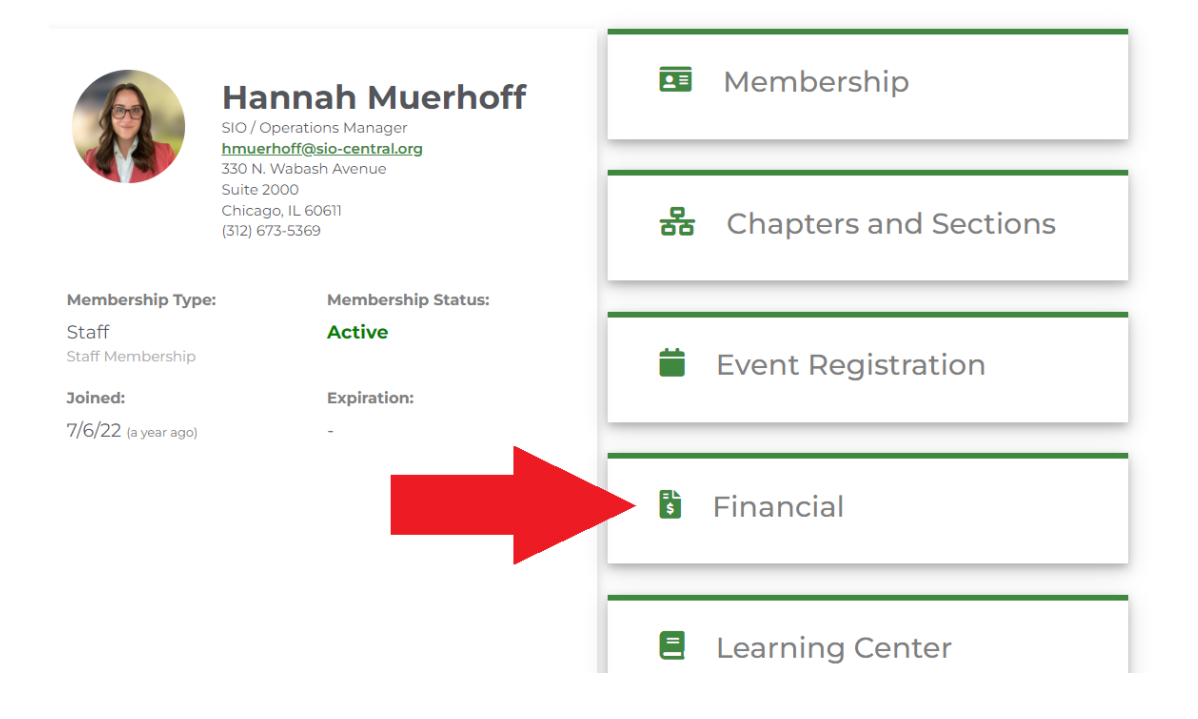

3. Select the Invoice you would like to see.

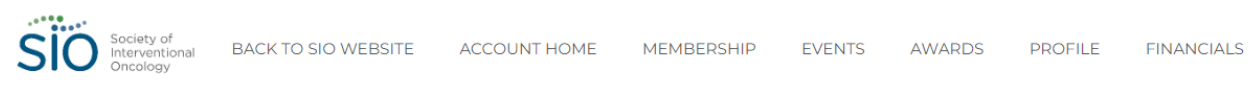

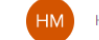

Hannah Muerhoff #5169 🔻

# **My Financial Overview**

| Open Balance    | (                        | Credit Balance           | Account: Hannah Muerhoff |
|-----------------|--------------------------|--------------------------|--------------------------|
| \$675.00        |                          | \$0.00                   |                          |
|                 |                          | Open Invoices            |                          |
| Date<br>8/22/23 | Invoice<br>Invoice #1000 | <b>Total</b><br>\$675.00 | Balance Due<br>\$675.00  |
|                 |                          | <b>Recent Payments</b>   |                          |

#### 4. Select View Printable Invoice

| Society of<br>Interventional<br>Oncology | BACK TO SIO WEBSITE               | ACCOUNT HOME | MEMBERSHIP | EVENTS     | AWARDS                     | PROFILE   | FINANCIALS                    |
|------------------------------------------|-----------------------------------|--------------|------------|------------|----------------------------|-----------|-------------------------------|
|                                          |                                   |              |            |            |                            | НМ        | Hannah Muerhoff #5169 🔻       |
| Viev                                     | w Invoice                         |              |            |            |                            |           |                               |
|                                          |                                   |              |            |            |                            | VIEW PRIN | TABLE INVOICE                 |
|                                          |                                   |              |            |            |                            |           | INVOICE                       |
|                                          |                                   |              |            |            | Invoice #<br>Date:<br>Due: |           | 1000027<br>8/22/23<br>9/21/23 |
| Bill To                                  | :<br>Muerboff                     |              |            |            |                            |           |                               |
| SIO<br>330 N. W<br>Suite 20<br>Chicago   | /abash Avenue<br>00<br>, IL 60611 |              |            |            |                            |           |                               |
| Oty                                      | Product Descriptic                | n            |            | Unit Price |                            | Tot       | al                            |